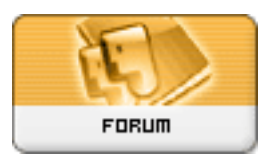

## Gratilog.net

Forum: Aide - Recherche de logiciels Topic: pour ne plus avoir de pb avoir mon PC Subject: Re: pour ne plus avoir de pb avoir mon PC Publié par: Anonyme Contribution le : 22/12/2007 23:02:53

## Salut Noucha,

je ne comprends pas ce que tu veux dire à propos des MAJ, maintenant qu'elles sont installées (tu as installé les 83 MAJ qui te manquaient???) il n'y a plus rien à faire... A l'avenir, et comme tu n'arrives pas à mettre ton système à jour automatiquement via Windows Update, il faudra que tu te rendes sur le centre de téléchargement de Microsoft France (<u>http://www.microsoft.com/downloads/Br</u>.... aylang=fr&CM=Nav&CE=Nav2b) et que tu regardes quelles sont les dernières MAJ disponibles. Pour cela, dans la liste à gauche, sous *Familles de produits* clique sur *Windows*. Dans la liste des résultats, clique sur *Date de publication* (dans le bandeau bleu) pour voir apparaître les toutes dernières MAJ publiées. Si tu en vois que tu n'as pas installé, télécharge-les.

Pour Spybot, il ne fonctionne pas vraiment tout seul, c'est un scanner, donc c'est à toi de le lancer de temps à autres pour vérifier que tu n'as pas de logiciels espions sur ton disque dur. Il y a en revanche 2 modules à activer et qui eux fonctionnent tout seuls en permanence, le **Résident SDHelper** (qui te prévient lorsque tu essayes de te connecter à des sites internet reconnus comme nuisibles) et le **Résident TeaTimer** (qui est chargé de te prévenir lorsqu'un processus tente de modifier ta base de registre. Tu auras alors le choix entre accepter ou refuser la modification). Pour les activer, lance l'interface de Spybot et rends-toi dans le menu **Outils**, à gauche. Clique sur **Résident** et active les 2 cases à cocher **SDHelper et TeaTimer**. Tu dois maintenant avoir une petite icône supplémentaire dans la zone de notification, à coté de l'horloge représentant une fenêtre avec un petit cadenas devant: le Résident est actif. N'oublie pas de mettre à jour Spybot le plus souvent possible: lance l'interface principale (tu peux double-cliquer sur l'icône du résident) et clique sur **Recherche de mise à jour**. Si des MAJ sont disponibles, télécharge-les. Ensuite clique sur **Vaccination**, à gauche et sur **Vacciner**, en haut, à côté de la croix verte.

Quant à Avast!, tu te trompes, c'est juste un antivirus, il ne fait nullement office de pare-feu. Pour avoir un bon pare-feu, télécharge sur Gratilog le pare-feu COMODO Firewall Pro 3 (par contre il est en anglais...) et laisse surtout les paramètres par défaut si tu ne veux pas avoir de problème avec ta connexion internet. A l'avenir, dès qu'un logiciel tentera de se connecter à internet, une petite fenêtre s'affichera pour te demander de prendre une décision, autoriser ou bloquer la connexion. Si tu veux absolument un pare-feu en français, il y a PC Tools Firewall Plus, qui est très simple d'emploi et fonctionne de la même manière.

Pour les MAJ d'Avast!, elles sont normalement automatiques. Tu dois apercevoir de temps en temps une petite fenêtre bleue et entendre une voix féminine te dire "*La base des signatures de virus a été mise à jour*"... Si rien n'est automatique, fais un clic droit sur l'icône d'Avast! près de l'horloge et choisis **Réglages du programmes...** Ensuite dans la rubrique **Mise à jour (Général)**, mets tout sur automatique. Voilà pour Avast!...

Voilà le site de téléchargement des pilotes ThrustMaster : http://ts.thrustmaster.com/fr/index.php?pg=files\_faq

Et pour finir, pour ce qui est de la commande, je vais mettre des smileys à la place des espaces...

del /q %SystemRoot%System32Catroot2Edb.log Une variante qui devrait aussi marcher: del /q

c:windowssystem32catroot2edb.log

Tu devrais normalement obtenir le message suivant : *Le processus ne peut pas accéder au fichier car ce fichier est utilisé par un autre processus*. C'est pour cela que je te conseillais de tenter en mode sans échec.

Voilà, à plus tard